注册表、组策略双管齐下—管住网络设置 PDF转换可能丢失 图片或格式,建议阅读原文

https://www.100test.com/kao\_ti2020/243/2021\_2022\_\_E6\_B3\_A8\_ E5\_86\_8C\_E8\_A1\_A8\_E3\_c100\_243822.htm 可能一些网管会遇 到这样的情形:IP地址被客户恶意修改。网络协议被恶意删 除和其他一些网络设置被恶意修改。其实要预防这种恶意现 象也很容易,我们可以通过修改注册表和组策略这两种方法 来很好地预防它。下面笔者就来介绍一下具体的方法。1、 禁止安装和卸载网络协议如果电脑被安装过多的网络协议会 给机器或网络造成负担,必会影响网络访问的稳定性,而如 果把必须的协议删了,也就无法正常上网了,为此,我们要 禁止客户安装和卸载网络协议。我们先用注册表的方法来实 现。用新建一个文本文件先命名为"禁止安装和卸载网络协 议.txt",在里面输入以下语句:Windows Registry Editor Version 5.00

[HKEY\_CURRENT\_USER\SOFTWARE\Policies\Microsoft\Wind ows\Network Connections]

"NC\_AddRemoveComponents"=dword:0000000 然后保存(注意:Windows Registry Editor Version 5.00下方是一行空行,是必须的),把文本文件的扩展名txt改成reg,双击这个reg文件,系统弹出提示,点击"是"按钮就导入注册表成功了,重启电脑后,禁止安装和卸载网络协议的功能也就实现了。组策略方法:点击"开始"——"运行",然后输入 "gpedit.msc"确定,运行组策略编辑器,在组策略左边框中依次找到"用户配置"——"管理模板"——"网络"——

"网络连接"(如图1),然后在右边的边框中找到并双击"

禁止添加或删除用于 LAN 连接或远程访问连接的组件"在弹出的窗口中把它设置为"已启用",然后点击"确定",重 启电脑后,禁止安装和卸载网络协议的功能就实现了。图12 、禁止TCP/IP协议高级选项 TCP/IP协议的"高级"选项按钮 可以允许用户修改DNS 和 WINS 服务器信息等,为了保险起 见,我们也同样要禁用它。按上面的方法新建一个命名为" 禁止TCP/IP协议高级选项.reg"的注册表文件,输入内容如下 : Windows Registry Editor Version 5.00

[HKEY\_CURRENT\_USER\SOFTWARE\Policies\Microsoft\Wind ows\Network Connections]

"NC\_AllowAdvancedTCPIPConfig"=dword:00000000然后双击导 入即可。 组策略方法:按上面方法找到并双击"禁用TCP/IP 高级配置"这一项,把它设置为"已启用"即可。3、禁止 启用/停用网卡新建注册表文件"禁止停用网卡.reg", 输入 以下内容: Windows Registry Editor Version 5.00 [HKEY\_CURRENT\_USER\SOFTWARE\Policies\Microsoft\Wind ows\Network Connections] "NC\_LanConnect"=dword:0000000 然后导入到注册表即可。 组策略方法:按上面方法把"启用/ 禁用 LAN 连接的能力"设置为"已禁用"后确定即可。 4、 禁止访问网络协议属性 有时用户会恶意自行去修改电脑的IP 地址,这就有可能会导致IP地址出现冲突,为了避免这种现 象,我们可以把访问网络协议属性的功能禁用掉,这样用户 即使想改也改不了。新建注册表文件"禁止访问网络协议属 性.reg",输入内容如下: Windows Registry Editor Version 5.00 [HKEY\_CURRENT\_USER\SOFTWARE\Policies\Microsoft\Wind ows\Network Connections]

"NC\_LanChangeProperties"=dword:00000000 保存后导入注册表。组策略方法:按上面的办法把"禁止访问LAN连接组件的属性"选项的属性设置为"已启用",并单击"确定"按钮即可,以后进入网络连接属性界面,选中其中的协议项目时,就会看到对应的"属性"按钮依然是灰色不可用的了,这样一来普通用户就无法打开TCP/IP参数设置窗口,随便修改IP地址了。100Test下载频道开通,各类考试题目直接下载。详细请访问 www.100test.com